## **Math Nation Translation Directions**

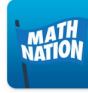

Log into Clever and choose the Math Nation Icon and choose the appropriate grade-level.

Once you are in the platform, click the 3 stacked bars in the top right corner of the screen where it says "Menu" and choose the "Translate" option.

| MATH                       |                                                                                       | Coursework EdgeXL Menu 🗮                                  |
|----------------------------|---------------------------------------------------------------------------------------|-----------------------------------------------------------|
| 6th Grade Acc              | elerated Math 🔻                                                                       | Search Media Services<br>My account<br>Family Area        |
| Course Overview            | 5 6 7 8 9 10 11 12 13 14 15                                                           | Translate<br>Accessibility menu<br>Tools menu<br>Glossary |
| Course Overview            | Welcome to Math Na                                                                    | Classic View<br>Add to Google Classroom<br>Feedback       |
| Glossary                   | Student Tour Video                                                                    |                                                           |
|                            | Click "Select Language" and choose the app                                            | ropriate language.                                        |
|                            | MATH                                                                                  |                                                           |
| 6th Grade Accelerated Math |                                                                                       | Accelerated Math                                          |
|                            | Select Language<br>Afrikaans<br>Albanian<br>Amharic<br>Arabic<br>Armenian<br>Assamese | iew<br>4 5 6 7 8 9 10 (                                   |
|                            | Aymara<br>Azerbaijani<br>Bambara<br>Basque<br>Belarusian<br>Bengali<br>Bhoinuri       | →<br>→                                                    |
| Menu •                     | Bosnian<br>Bulgarian<br>Catalan<br>Cebuano<br>Chichewa<br>Chinese (Simplified)        | ade 🕨                                                     |
| Hide                       | Select Language - rds Alignmer                                                        | nt 🕨                                                      |
|                            | Open Desmos Calculator                                                                |                                                           |
|                            | Open Desmos Graphing Calculator                                                       |                                                           |
|                            | Grade 6 FAST Reference Sheet                                                          |                                                           |
|                            | Reset to default × Close                                                              |                                                           |